# Chương trình Giảng dạy Kinh tế Fulbright Tp. HCM

# Khoá ngắn hạn : Kinh tế lượng ứng dụng với EViews M Daniel Westbrook

# EViews 4.0 ©

EViews là một sản phẩm đã được đăng ký bản quyền của Quantitative Micro Software, Inc.

Khởi động

Copy dữ liệu

Sử dụng Windows Explorer, hãy copy thư mục dữ liệu từ thư mục trên mạng L:\Econometrics Short Course\Data

vào thư mục cá nhân của Anh/Chị trên ổ đĩa Y(tên Anh/Chị):\. Trong khoá học này, Anh/Chị sẽ luôn lưu giữ kết quả của Anh/Chị trong thư mục cá nhân của mình. Xin hãy đừng lưu giữ kết quả của mình vào bất kỳ thư mục nào khác. Hãy thận trọng đừng sửa đổi hay viết đề lên các tập tin đã được lưu giữ trên ổ đĩa L: của mạng.

# Khởi động EViews

Biểu tượng của EViews trên màn hình Windows trông như thế này :

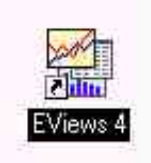

Nhấn đúp vào biểu tượng **EViews** và EViews bắt đầu hoạt động. Hãy ghi nhận menu chính, cửa sổ lệnh, cửa sổ chính, và dòng tình trạng (status line).

Menu chính bao gồm những lựa chọn sau:

### File Edit Objects View Procs Quick Options Window Help

Hãy nhấp vào mỗi một trong những lựa chọn này và kiểm tra các menu phụ xuất hiện ở phiá dưới. Anh/Chị có thể muốn tìm hiểu một số chi tiết về các chủ đề trong **Help.** Phương tiện **Help** của **Eviews** rất xuất sắc.

Khi Anh/Chị mở **EViews** lần đầu tiên, cửa sổ chính còn trống vì Anh/Chị còn chưa xác định tập tin làm việc (workfile) để sử dụng .

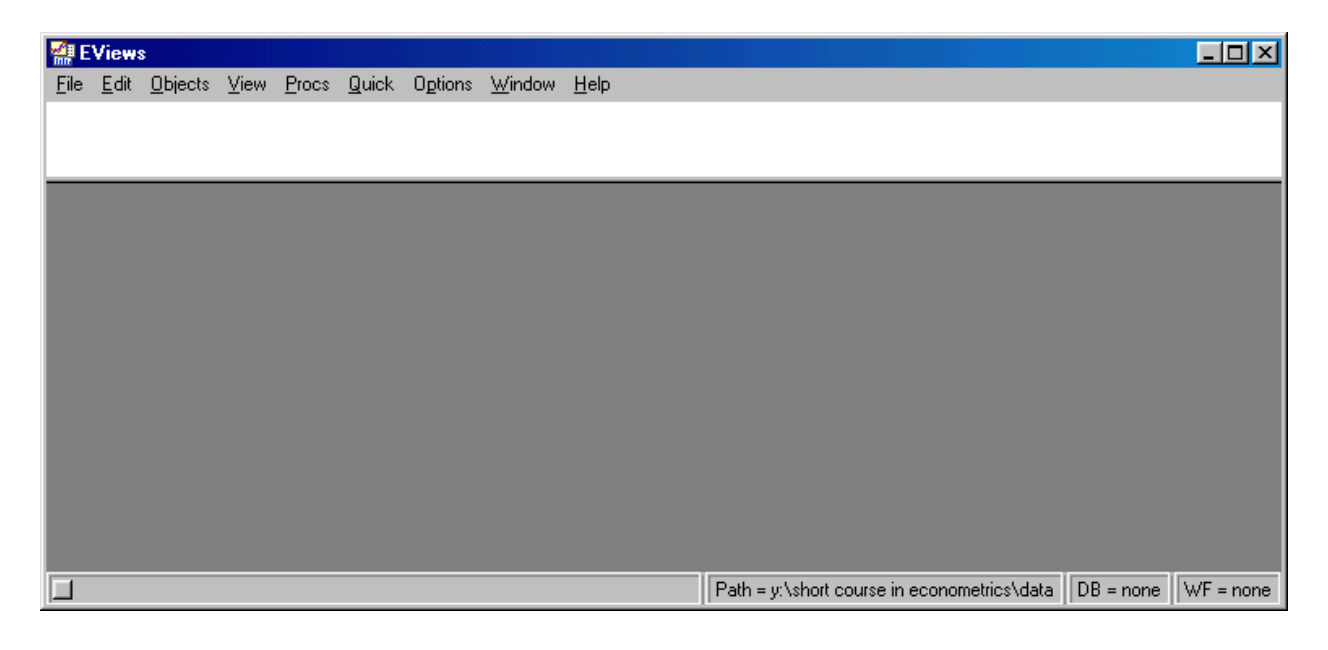

### Mở tập tin làm việc (Workfile) đã lưu giữ từ trước

Nhấp **File/Open/Workfile**; một màn hình mở ra, trên đó liệt kê các tập tin trong thư mục mặc định (default folder). Nếu thư mục mặc định không phải là thư mục mà anh chị mong muốn, thì Anh/Chị có thể tìm trong các thư mục cho tới khi tìm ra thư mục mà Anh/Chị muốn dùng

| Open                   |                              |          | <u>?</u> ×   |
|------------------------|------------------------------|----------|--------------|
| Look jn:               | Data<br>wf1<br>t1.wf1<br>wf1 | <u> </u> |              |
| province.wf1           | n I                          |          |              |
| File <u>n</u> ame:     |                              |          | <u>O</u> pen |
| Files of <u>type</u> : | Workfile(*.wf1)              | <b>•</b> | Cancel       |
| 🗖 Update <u>d</u>      | efault directory             |          |              |

Để chỉ ra các workfile trên EViews, dòng "Files of type" cần xác định Workfile (\*.wf1).

Vì Anh/Chị dự định sử dụng thư mục này thường xuyên, nên Anh/Chị nên nhấp chuột để đánh dấu vào ô vuông giúp cập nhật thư mục mặc định ở góc trái-phiá dưới cửa sổ Open như trên đây. Lần sau, khi Anh/Chị khởi động **EViews**, chuỗi **File/Open/Workfile** sẽ tự động chỉ tới thư mục này.

Mở workfile có tên **cons\_inc.wf1** bằng cách nhấp đúp vào nó. Cách khác, Anh/Chị có thể bôi đen nó bằng cách nhấp đơn, sau đó nhấp Open.

Với workfile đang mở, màn hình của Anh/Chị cần trông như thế này:

| 🐏 E          | Views        | :                 |         |               |               |         |                  |                |          |               |                 |                  |           |               |
|--------------|--------------|-------------------|---------|---------------|---------------|---------|------------------|----------------|----------|---------------|-----------------|------------------|-----------|---------------|
| <u>F</u> ile | <u>E</u> dit | <u>O</u> bjects   | ⊻iew    | <u>P</u> rocs | <u>Q</u> uick | Option  | s <u>W</u> indow | v <u>H</u> elp |          |               |                 |                  |           |               |
|              |              |                   |         |               |               |         |                  |                |          |               |                 |                  |           |               |
|              |              |                   |         |               |               |         |                  |                |          |               |                 |                  |           |               |
|              |              |                   |         |               |               |         |                  |                |          |               |                 |                  |           |               |
|              | 10           | - Net and the     |         | NC IN         | IC ()         |         |                  |                |          |               | (1)             |                  |           |               |
|              |              | Work              | nie: LU |               | IC - (V:V     | short c | ourse in i       | econom         | etrics \ | data\cons_i   | nc.wrij<br>1    |                  |           |               |
|              | H            | /iew Prod         |         |               | ave Lab       | el+/-   | show Fetc        | n Store        | Delete   | Genr Sample   | Defeuit         | En Mana          |           |               |
|              |              | Range:<br>Sample: | 1959 2  | 2010          |               |         | Г                | liter:         |          |               | Default         | . ⊏q: None       |           |               |
|              |              | αc                |         |               |               |         |                  |                |          |               |                 |                  |           |               |
|              | E            | cons              |         |               |               |         |                  |                |          |               |                 |                  |           |               |
|              |              | ∠linc<br>Zirosid  |         |               |               |         |                  |                |          |               |                 |                  |           |               |
|              |              | - resiu           |         |               |               |         |                  |                |          |               |                 |                  |           |               |
|              |              |                   |         |               |               |         |                  |                |          |               |                 |                  |           |               |
|              |              |                   |         |               |               |         |                  |                |          |               |                 |                  |           |               |
|              |              |                   |         |               |               |         |                  |                |          |               |                 |                  |           |               |
|              |              |                   |         |               |               |         |                  |                |          |               |                 |                  |           |               |
|              |              |                   |         |               |               |         |                  |                |          |               |                 |                  |           |               |
|              |              |                   |         |               |               |         |                  |                |          |               |                 |                  |           |               |
|              |              |                   |         |               |               |         |                  |                |          | Path = y:\sho | rt course in ea | conometrics\data | DB = none | WF = cons_inc |

Thanh trên cùng trên menu của Workfile chỉ toàn bộ đường dẫn đối với Workfile này; thanh tình trạng ở dưới đáy của màn hình cũng chỉ đường dẫn này, và nó chỉ workfile đang sử dụng : WF = cons\_inc.

Menu của workfile chứa các nút bấm dành cho

#### View Procs Objects Label +/- Show Fetch Store Delete Genr Sample

Các phím bấm với +/- là các phím chuyển đổi thực hiện các chức năng bật và tắt.

Thông tin về workfile này xuất hiện dưới thanh menu :

| Range  | Filter | <b>Default Equation</b> |
|--------|--------|-------------------------|
| Sample |        |                         |

Cuối cùng, phiá trong cửa sổ của workfile, chúng ta thấy tất cả các đối tượng đang có mặt trong workfile này : các chuỗi (các biến ), các nhóm chuỗi , vector hệ số , vector phần dư, và bất cứ phương trình, đồ thị hay bảng nào đã được đặt tên.

Bây giờ hãy đóng **cons\_inc.wf1** bằng cách nhấp vào dấu  $\times$  ở góc phải phía trên của workfile này.

Bây giờ hãy nhấp **File**. Ghi nhớ rằng các workfile mới mở gần nhất sẽ hiện ra ở phía dưới cùng của menu trải ra phía dưới. Nếu Anh/Chị muốn mở lại một trong số đó, chỉ việc nhấp vào tên của nó.

### Nhập dữ liệu

Dữ liệu có thể được nhập vào từ các tập tin Lotus, Excel, hoặc ASCII. Trong mỗi trường hợp đều dùng phương pháp như nhau; chúng ta biểu diễn với một tập tin ASCII có chứa dữ liệu sản xuất dành cho SIC 33: Các kim loại sơ cấp (Nguồn : *Phân tích Kinh tế lượng*, in lần thứ ba, của William Greene) SIC là Mã Công nghiệp Chuẩn của Hoa kỳ.

Dữ liệu này nằm trong một tập tin ASCII có tên **pm.txt**. Anh/Chị có thể thấy dữ liệu này bằng cách nhấp **File/Open/Text File** và sau đó nhấp đúp vào **pm.txt**. Anh/Chị cần thẩm tra tập tin này để xác định (1) có bao nhiêu biến, (2) có phải các tên của biến xuất hiện ở phiá trên của tập tin không, (3) (các) ranh giới giữa các cột dữ liệu, và (4) có bao nhiêu quan sát. Hãy xem rồi sau đó đóng tập tin này lại.

Trở lại với menu chính : nhấn **File/New/Workfile.** Bằng việc nhấp **New** trong chuỗi này chúng ta báo cho **EViews** rằng chúng ta có ý định phát triển một workfile mới. Việc này làm cho **EViews** mở ra một hộp thoại để chúng ta xác định các thuộc tính nhất định của dữ liệu. Trong trường hợp này, dữ liệu là dữ liệu chéo , nên chúng ta nhấp vào ô dành cho **''undated,''** và chúng ta đánh máy **27** vào **''last observation.''** 

| Workfile Range                                                                                     |                                                                                                    |                |
|----------------------------------------------------------------------------------------------------|----------------------------------------------------------------------------------------------------|----------------|
| Frequency<br>C <u>A</u> nnual<br>C <u>S</u> emi-annual<br>C <u>Q</u> uarterly<br>C <u>M</u> onthly | <ul> <li>Weekly</li> <li>Daily [5 day weeks]</li> <li>Daily [7 day weeks]</li> <li>Undated or irregular</li> </ul> | <u>0</u> K     |
| Range<br><u>S</u> tart observation<br>1                                                            | End observation                                                                                                    | <u>C</u> ancel |

Bây giờ hãy nhấp OK. Một workfile mới xuất hiện.

Nhấn **Procs/Import/Read Text-Lotus-Excel...** và một hộp thoại xuất hiện để mở các tập tin. Hãy đảm bảo là dòng files of type chỉ **Text-ASCII**. Excel và Lotus cũng là những lựa chọn có sẵn. Hãy đưa về **pm.txt** và nhấp để mở nó.

Một hộp thoại khác — phức tạp hơn — xuất hiện. Đưa danh sách các biến vào theo thứ tự **Firm VA L K**. Chúng là : Mã số riêng của hãng, Giá trị gia tăng, Nhân công, và Vốn. Hãy chỉ ra rằng những biến này ở trong các cột. Kiểm tra lại các lựa chọn còn lại (bạn không cần bất cứ lựa chọn nào trong số này đối với bài tập này, nhưng hãy xem qua).

| ASCII Text Import                                                                                                    |                                                                                                    | X                                                                                                    |
|----------------------------------------------------------------------------------------------------|----------------------------------------------------------------------------------------------------|----------------------------------------------------------------------------------------------------|
| Name for series or Number if named in file         FIRM VA L K         Series headers         # of headers (including names) before data:         1         Import sample         1 27         Beset sample to:         Current sample         Workfile range         To end of range | Data order<br>in <u>C</u> olumns<br>in <u>B</u> ows<br>Delimiters<br>Treat <u>m</u> ultiple<br>delimiters as one<br><u>I</u> ab<br><u>C</u> omma<br><u>S</u> pace<br>Alpha (A-Z)<br><u>Cu</u> stom | Rectanular file layout         ✓         ✓         ✓         ✓         ✓         ✓         ✓         ✓         ✓         ✓         ✓         ✓         ✓         ✓         ✓         ✓         ✓         ✓         ✓         ✓         ✓         ✓         ✓         ✓         ✓         ✓         ✓         ✓         ✓         ✓         ✓         ✓         ✓         ✓         ✓         ✓         ✓         ✓         ✓         ✓         ✓         ✓         ✓         ✓         ✓         ✓         ✓         ✓         ✓         ✓         ✓         ✓         ✓         ✓         ✓ </td |
| Preview - First 16K of file:<br>FIRM VA L K<br>1 657.29 162.31 279.99<br>2 935.93 214.43 542.5<br>3 1110.65 186.44 721.51<br>4 1200.89 245.83 1167.68<br>5 1052.68 211.4 811.77                                                                                                    |                                                                                                    | ▲<br><u>Q</u> K<br><u>Cancel</u>                                                                                                    |

Nhấn **OK** và dữ liệu đã đuợc nhập vào. Lưu giữ EViews workfile mới này là một ý hay. Nhấp **File/Save As** và lưu giữ tập tin này dưới tên **pm**. **EViews** tự động bổ sung thêm phần đuôi **.wf1** của workfile.

### Thu dữ liệu bằng cách copy và dán (Copy và Paste)

Sau khi các biến đã được xác định, các giá trị của chúng có thể được thu vào bằng cách sử dụng tiện ích copy, sau đó dán vào hình của bảng tính EViews.

Anh/Chị có thể copy và dán từ nhiều nguồn, bao gồm cả thư điện tử. Đôi khi Anh/Chị phải lưu giữ dữ liệu này trước hết như là một tập tin ngôn ngữ (text file), sau đó copy và dán nó.

Trước khi bắt đầu thao tác copy/paste này, Anh/Chị phải tạo ra các biến trong workfile mục tiêu. Hãy tưởng tượng rằng Anh/Chị muốn copy và dán một biến có tên  $\mathbf{X}$  vào workfile của mình.

Đầu tiên, hãy mở workfile này, sau đó nhấp **Genr** và đánh máy  $\mathbf{X} = \mathbf{NA}$ ; động tác này tạo ra một biến có tên  $\mathbf{X}$  nhưng tất cả các giá trị của nó đều không có . Mở chuỗi  $\mathbf{X}$  . Bây giờ nhấp **Edit+/-** . Lúc này, Anh/Chị hãy bôi đen và copy dữ liệu cho  $\mathbf{X}$  từ nguồn của nó, sau đó nhấp vào ô đầu tiên của chuỗi  $\mathbf{X}$  trên **EViews** và nhấp **Edit/Paste** Dữ liệu này rơi vào vị trí và Anh/Chị hoàn tất thao tác này bằng cách tắt mã edit (nhấp **Edit+/-**).

### Nạp dữ liệu qua bàn phím

Phương pháp này đơn giản nhưng phiền phức; nếu việc nạp dữ liệu cần được thực hiện bằng tay thì người ta thích làm bằng cách sử dụng một chương trình bảng tính (như là Excel), sau đó nhập vào EViews.

### Biến đổi các đối tượng trong một Workfile

#### Lựa chọn các đối tượng từ một Workfile

### Nhấp File/Open/Workfile sau đó nhấp đúp vào cons\_inc.wf1.

Với mục đích lựa chọn một đối tượng (hoặc nhiều đối tượng) để làm việc, Anh/Chị hãy bôi đen chúng. Nếu Anh/Chị muốn bôi đen nhiều đối tượng, thì hãy giữ phím **Ctrl** và nhấp vào mỗi mục , hoặc kéo con trở qua các mục mà bạn muốn bôi đen. Hãy bôi đen **cons** và **inc**.

Nhấp đúp vào một trong các mục đã bôi đen (hoặc nhấp chuột phải), chọn **Open Group**, và sau đó cả hai mục đều hiện trên bảng tính. Nhấp **name** và tên đặt tên cho nhóm **cons\_inc**; đóng bảng tính lại.

Nhấp vào nhóm **cons\_inc**; bây giờ nó đã được bôi đen. Nhấn đúp vào nó, và nó mở ra thành dạng bảng tính.

#### Xem và biên tập các hạng mục vào Workfile

Kiểm tra chuỗi **cons** và **inc**. Hãy sử dụng các phím  $\leftarrow \uparrow \rightarrow \downarrow$ để di chuyển trên bảng tính.

Nhấn **View/Graph/Line** trên menu của nhóm. **Cons** và **inc** có các xu hướng tương tự nhau, nhưng **inc** có một điểm dị biệt vào năm 1968. Kiểm tra dữ liệu gốc cho thấy rằng số liệu đưa vào cho **inc** trong năm 1968 cần phải là 3466.1 thay cho 346.61

Chúng ta sẽ thay đổi dữ liệu này. EViews cập nhật năng động các đồ thị và bảng tính cho phù hợp với các thay đổi trong dữ liệu. Nếu chúng ta muốn bảo lưu đồ thị này như một ghi nhận cho dữ liệu gốc, thì chúng ta có thể nhấp vào phím **Freeze**, sau đó đặt cho đồ thị này tên gọi : **Graph\_1** (hay bất cứ tên nào bạn muốn). Lưu ý rằng khi chúng ta Freeze (đóng băng) đồ thị này, các lựa chọn trong menu mới sẽ sẵn sàng. Chúng ta sẽ trở lại với chúng sau. Đóng đồ thị có tên **Graph\_1**. Khi Anh/Chị **Freeze** một bảng tính, nó được lưu giữ như là một **bảng**.

Bây giờ, trên đồ thị chưa có tên hãy nhấp **View/Spreadsheet**. Nhấn **Edit+/-** để bật chức năng biên tập.

Nhấp vào 346.61 và đánh máy giá trị chính xác : 3466.1.

Nhấn Edit+/- để tắt chức năng biên tập.

Bây giờ hãy biểu diễn đồ thị này một lần nữa; hãy so sánh nó với đồ thị **Graph\_1**. Nhìn vào đồ thị là một cách tốt để phát hiện các sai sót.

Anh/Chị có thể nhấn đúp vào đồ thị này để biến đổi các lựa chọn khi vẽ đồ thị; chúng ta sẽ sử dụng đặc điểm này sau .

Anh/Chị cũng có thể đã nhận thấy rằng không có số liệu cho **cons** trong năm 1997. Phép kiểm tra dữ liệu gốc cho thấy số liệu đối với năm 1982 đã bị bỏ qua và cần phải đưa thêm vào.

Đóng nhóm này lại, sau đó chỉ mở **cons** thành một bảng tính. Nhấp **InsDel**, nhấp 1959, và thay đổi nó thành 1982, sau đó nhấn **OK**. EViews đã định vị **N/A** trong ô dành cho năm 1982 và đã đẩy tất cả mọi quan sát còn lại xuống dưới.

Bây giờ nhấn **Edit+/-** để chuyển sang chức năng biên tập. Nhấn vào **N/A** Đánh máy 3275.5 Nhấn **Edit+/-** để chuyển khỏi chức năng biên tập.

Đóng nhóm này lại .

Bây giờ hãy nhấn đúp vào cons\_inc và kiểm tra bảng tính. Nó cũng đã được sửa lại.

Bây giờ hãy kiểm tra một số dạng khác:

Nhấp View/Multiple Graphs/Line

Nhâp View/Descriptive Statistics/Common Sample

Nhấp View/Correlations

Nhấp View/Label

Nếu máy vi tính của Anh/Chị đã được kết nối với một máy in, thì Anh/Chị có thể in mỗi một trong những dạng này bằng cách nhấp vào **Print**.

Bây giờ hãy trở lại **View/Spreadsheet**. Hãy vào menu chính và nhấp vào **Quick/Graph** dành cho một tiện ích vẽ đồ thị linh động hơn.

Một cửa sổ mở ra yêu cầu Anh/Chị xác định chuỗi hoặc các nhóm; nó chỉ ra **cons\_inc**; Anh/Chị cần đánh máy **cons inc** và nhấn **OK**. Một cửa sổ mở ra cho phép Anh/Chị lựa chọn nhiều phương án vẽ đồ thị khác nhau. Nhấn vào phím **?** phía dưới **Graph Type**, chọn **Scatter Diagram**, và nhấn **OK**. Biến mà Anh/Chị liệt kê đầu tiên được vẽ trên trục hoành. Hãy lưu ý tới sự đa dạng của các lựa chọn trong menu.

Nhấp Add Text và đánh máy

# Aggregate Consumption and Income 1959 - 1997

vào khoảng trống đã cho. Nhấn **OK**. Bây giờ, nhấp **Name** và nhấp **OK** dành cho GRAPH1; GRAPH1 được bổ sung vào workfile của Anh/Chị.

Nhấp **Objects/Freeze Output** và đặt cho đồ thị tên **Graph\_2**. Bây giờ workfile của Anh/Chị chứa hai đồ thị lâu dài: **Graph\_1** (phản ánh dữ liệu gốc) và **Graph\_2** phản ánh các hiệu chỉnh.

Bây giờ nhấn File/Save và đóng workfile này.

# Lựa chọn các tập mẫu

Chúng ta thường muốn tập trung phân tích vào một tập mẫu của dữ liệu. EViews cho phép chúng ta làm điều này theo hai cách: bằng cách xác định khoảng mẫu mà chúng ta mốn xem xét, hoặc là bằng cách xác định các quan sát thoả mãn một điều kiện logic (if) nào đó. Nếu chúng ta sử dụng cả hai phương pháp, thì mẫu kết quả là giao của các mẫu được tạo ra bởi hai phương pháp này.

Nhấp File/Open/Workfile sau đó nhấp đúp vào cons\_inc.wf1.

Nhấp nút Sample trong bảng tính và đánh máy một mẫu mới: 1965 1985.

Mở cons\_inc thành bảng tính, sau đó nhấp View/Graph/Line. Hãy so sánh đồ thị này với đồ thị có tên Graph\_2.

Đóng đồ thị này và nhấp **Sample** trên menu của workfile và khôi phục toàn bộ mẫu **1959 1997**.

Chúng ta cũng có thể muốn xác định các quan sát thỏa mãn một tiêu chí nào đó. Ví dụ, chúng ta có thể muốn lựa chọn tập hợp dữ liệu con trong đó **cons** lớn hơn 3000. Trong trường hợp này, chúng ta nhấp **Sample** trên menu của workfile này; sau đó trong cửa sổ có tên **If condition** đánh máy **cons** > **3000** và nhấp **OK**.

Bây giờ hãy kiểm tra cửa sổ tình trạng của workfile, dạng của bảng tình dành cho cons\_inc, và đồ thị dạng đường của **cons** và **inc**.

#### Mở rộng Workfile

Hãy tưởng tượng rằng chúng ta mong muốn nhận được dữ liệu bổ sung của 3 năm cho workfile này. Chúng ta có thể mở rộng workfile này với mục đích bổ sung thêm dữ liệu này.

Nhấp **Proc/Change Workfile Range** và đánh máy một **End Date (dữ liệu cuối)** mới. Bây giờ Anh/Chị có thể biên tập bảng tính này để bổ sung thêm dữ liệu mới.

#### Copy và dán dữ liệu mới

Hãy tưởng tượng rằng chúng ta có được một tập tin Excel có tên **Cons\_Inc.xls** bao gồm dữ liệu từ 1959 - 2000.

Hãy mở tập tin này, bôi đen dữ liệu dành cho năm 1998, 1999, và 2000, sau đó nhấp **Ctrl -C**, sau đó mở chức năng biên tập trong EViews, đặt con trỏ vào ô trên cùng bên trái của dữ liệu MÓI, sau đó dán (**Ctrl-V**).

Dữ liệu mới này nhảy vào các ô mong muốn.

Lưu ý rằng các cột phải ở trong thứ tự chính xác.

### Tạo các biến mới, các độ trễ, các sai phân và các biến giả

### Tạo các biến mới

Nếu chúng ta muốn tạo ra biến mới là một hàm số của các biến hiện hữu, thì chúng ta sử dụng chức năng **Genr** trên **Eviews**. Ví dụ, để tạo ra **Y** như một logarit tự nhiên của **X** chúng ta sẽ nhấp vào **Genr** trên menu của workfile, sau đó đánh máy Y = log(X). EViews có một số lớn các chức năng mà Anh/Chị có thể khám phá dưới địa chỉ **Help/Function Reference**.

Lưu ý rằng Anh/Chị không bắt buộc phải tạo ra các biến mà Anh/Chị định sử dụng trong một

phép hồi qui (hoặc qui trình khác); biểu thức có thể được đưa trực tiếp vào phần xác định phương trình hồi qui. Đặc tính này giúp ta giữ lại một workfile nhỏ bé. Chúng ta sẽ sớm minh họa điều này.

Giả sử chúng ta quan tâm tới tỉ lệ nhân công/vốn đối với 27 hãng tạo thành tập hợp dữ liệu các loại kim sơ cấp.

Hãy mở pm.wf1

Nhấp Genr và đánh máy L\_K\_Ratio = L / K

Nhấp đúp vào L\_K\_RATIO và chọn View / Descriptive Statistics / Histogram and Stats.

Điều này cho thấy chúng ta có thể kiểm tra phân bố xác suất của một biến đơn như thế nào; cửa sổ này sẽ rất hưũ ích khi chúng ta xem xét các phần dư hồi qui .

#### Tạo các độ trễ, các sai phân và các xu hướng

Trong nhiều ứng dụng chuỗi thời gian chúng ta đã sử dụng các biến có độ trễ, các sai phân thứ nhất (và dài hơn), các biến giả có tính mùa vụ (hoặc theo tháng ), và các xu hướng thời gian . EViews có các lệnh rất dễ để tạo ra chuỗi theo ý muốn.

Workfile L:\Subjects\Applied Econometrics July 2002\EViews\tsdata.wf1 có chứa dữ liệu về giá cuả một số mặt hàng nông sản của Việt Nam.

Quan sát đầu tiên là 1990:01 và quan sát cuối cùng là 1999:12.

Giá trị có độ trễ của **tôm** có thể được tạo ra bằng cách nhấp **Genr,** sau đó đánh máy vào phương trình:

### LAGSHRIMP = SHRIMP(-1)

Tất nhiên, Anh/Chị có thể đặt cho biến này bất cứ tên nào mà Anh/Chị thích ; Tôi đã chọn một tên gọi gợi cho tôi nhớ tới định nghĩa của biến này.

Để tạo ra sai phân thứ nhất của giá tôm, hãy nhấp Genr, và đưa vào :

#### DIF1SHRIMP = D(SHRIMP)

Hoặc là

#### **DIF1SHRIMP = SHRIMP - SHRIMP(-1)**

Bôi đen **SHRIMP, LAGSHRIMP và DIF1SHRIMP** và kiểm tra dạng bảng tính của chúng; rất dễ thấy các mối tương quan giữa chúng.

Các độ trễ dài hơn có độ dài j có thể được tạo ra bằng cách sử dụng **SHRIMP(-j)** và các sai phân có chiều dài j có thể được tạo ra bằng cách sử dụng

### DjSHRIMP = SHRIMP - SHRIMP(-j).

Các sai phân bậc cao hơn (như ngược với loại dài hơn) được tạo ra bởi toán tử sai phân **D(SHRIMP, j).** Ví dụ nếu j = 2, thì toán tử này sẽ tạo ra sai phân của các sai phân bậc nhất.

# D(SHRIMP,2) = [SHRIMP - SHRIMP(-1)] - [SHRIMP(-1) - SHRIMP(-2)]

Kiểm tra chi tiết thêm trên Help Menu của EViews. Nhấn

### Help / EViews Help Topics / Index

Sau đó đánh vào Expressions. Khi chữ Expessions được bôi đen, nhấn **Display** và đọc các chỉ dẫn hiện ra.

**EViews** có một số chức năng đặc biệt để tạo ra các biến giả có tính mùa vụ và các xu hướng thời gian. Nhấn **Genr** trên menu của workfile, sau đó đánh máy phương trình

### M2 = @month(2)

Việc này tạo ra một biến giả theo tháng có giá trị là 1 đối với tháng thứ hai của mỗi năm và giá trị 0 đối với các tháng khác.

Tạo M3, M4, M5 và M6 bằng cách sử dụng cùng phương pháp y như vậy, sau đó nhấp

Genr trên menu của workfile, sau đó đưa vào phương trình

# TT = @trend(1989:12)

Việc này tạo ra một xu hướng thời gian có giá trị là 1 trong tháng đầu của năm 1990 và tăng thêm 1 sau mỗi quí. Khi Anh/Chị sử dụng toán tử **@trend(p)**, tham số p chỉ ra giai đoạn mà đối với nó giá trị của biến xu hướng bằng zero.

Hãy bôi đen M2, M3, M4, M5, M6 và TT, rồi kiểm tra dạng bảng tính của nhóm này.

# Các biến giả

Các biến giả được sử dụng để đại diện cho sự có mặt hoặc là vắng mặt của các thuộc tính định lượng. Trong phần tiếp theo, chúng ta sử dụng một biến giả để xác định các quan sát mà đối với giá gạo nếp (**sticky rice**) giảm so với giá trị trước đó của nó.

Mở dạng đồ thị của stickyrice. Chúng ta muốn xem xét kỹ hơn giá gạo nếp giảm ở đâu.

Nhấp Sample trên menu đồ thị (graph menu).

Đánh máy một mẫu mới 1997:01 1998:01

Biểu diễn dạng đồ thị này một lần nữa.

Đóng đồ thị này và nhấp **Sample** trên menu của workfile và khôi phục toàn bộ mẫu **1990:01 1999:12**.

Nhấp Genr, sau đó đánh máy phương trình :

# **DUM = STICKYRICE < STICKYRICE(-1)**

Việc này tạo ra một biến có giá trị bằng 1 khi giá gạo nếp giai đoạn hiện tại nhỏ hơn giá của giai đoạn trước đó, và zero nếu khác đi.

#### Ước lượng phép hồi qui đơn biến trên dữ liệu chéo

### Hàm sản xuất

Trong phần này chúng ta sẽ xem xét kết quả của một hàm sản xuất đơn biến được ước lượng bằng cách sử dụng tập hợp dữ liệu các kim loại sơ cấp. Hiện thời chúng ta tránh phép hồi qui chuỗi thời gian, vì các hồi qui chuỗi thời gian đòi hỏi việc kiểm định thực tiễn đối với giả thuyết về tính dừng, là điều mà chúng ta còn chưa sẵn sàng.

Chúng ta hãy viết một hàm sản xuất như sau, trong đó sản lượng là một hàm số của nhân công và vốn: q = f(L,K).

Một dạng phổ biến của hàm f này có tên là hàm sản xuất Cobb-Douglas:

$$ln(q) = \beta_1 + \beta_2 ln(L) + \beta_3 ln(K)$$

Giả thuyết về lợi thế kinh tế không đổi theo qui mô (CRS) hàm ý rằng  $\beta_2 + \beta_3 = 1$ , nó cho phép ta thay  $\beta_3 = 1 - \beta_2$  và viết lại phương trình này như sau :

$$\ln(q/K) = \beta_1 + \beta_2 \ln(L/K)$$

Nói cách khác, log(tỉ lệ sản lượng /vốn ) là một hàm tuyến tính của log (tỉ lệ nhân công/vốn)

Để hoàn tất phần xác định về mặt kinh tế lượng cho mô hình này, chúng ta đặt một chỉ số cho các quan sát, và chúng ta bổ sung thêm số hạng nhiễu ngẫu nhiên,  $\varepsilon$ . Chúng ta giả định rằng  $\varepsilon$  thoả mãn các giả định chuẩn cổ điển.

Mô hình kinh tế lượng này là :

$$\ln(\mathbf{q}_{i} / \mathbf{K}_{i}) = \beta_{1} + \beta_{2} \ln(\mathbf{L}_{i} / \mathbf{K}_{i}) + \varepsilon_{i}$$

Với các định nghĩa  $Y = \ln(q/K)$  và  $X = \ln(L/K)$  chúng ta có thể viết mô hình này như trong sách giáo khoa :

$$\mathbf{Y}_{i} = \boldsymbol{\beta}_{1} + \boldsymbol{\beta}_{2} \mathbf{X}_{i} + \boldsymbol{\varepsilon}_{i}.$$

Dữ liệu của chúng ta về ngành công nghiệp kim loại sơ cấp bao gồm một số đo sản lượng (giá trị gia tăng), một số đo nhập lượng nhân công, và một số đo nhập lượng vốn.

Hãy khởi động EViews và mở workfile các kim loại sơ cấp **pm.wf1**.

Hãy tạo ra các biến mới bằng cách sử dụng hàm GENR : Y = LOG(VA / K) và X = LOG(L / K).

Hãy nhìn vào lược đồ phân bố điểm rời rạc của X và Y. Bôi đen X trước rồi sau đó là Y, sau đó nhấp đúp vào vùng đã bôi xanh. Trên bảng tính, nhấp **View / Graph / Scatter / Scatter with Regression**.

Kết quả trông như thế này:

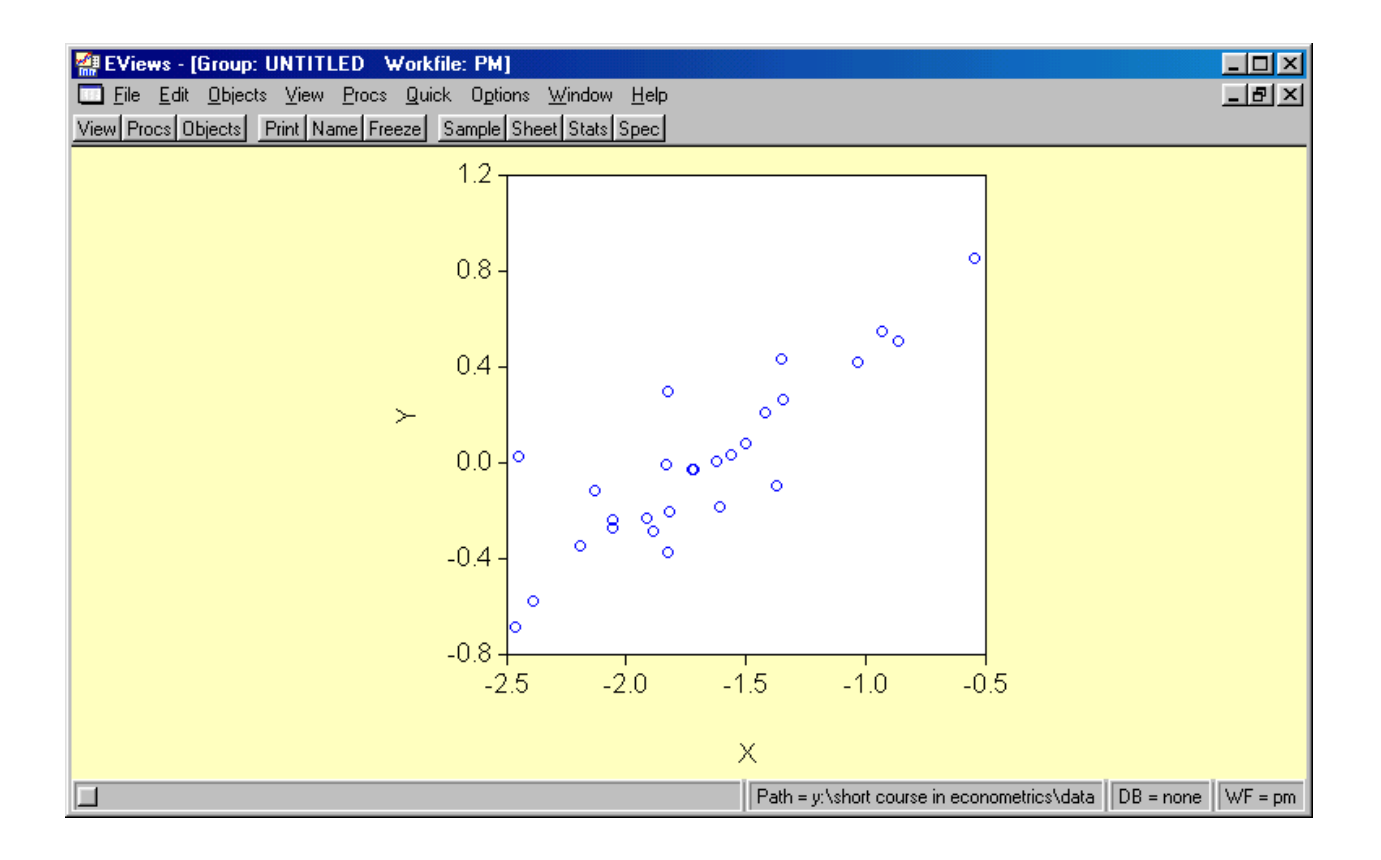

Sau khi chiêm ngưỡng đồ thị của mình, Anh/Chị đã sẵn sàng chạy một phép hồi qui đơn biến.

# Ước lượng phép hồi qui đơn biến

Nhấp **Quick / Estimate Equation**. Khi ô xác định phương trình (Equation Specification) mở ra, hãy đánh máy **Y C X** và nhấp **OK**.

| quation S                  | pecification                                                                                                    | 2                                  |
|----------------------------|----------------------------------------------------------------------------------------------------|------------------------------------|
| Equation                   | specification<br>_ependent variable followed by list of regressors including ARI<br>and PDL terms, OR an explicit equation like Y=c(1)+c(2)*X. | MA                                 |
| уся                        |                                                                                                    | 4                                  |
| Estimation                 | n settings                                                                                                    | <u>0</u> K                         |
| <u>M</u> ethod:<br>Sample: | LS - Least Squares (NLS and ARMA)                                                                                                    | <u>C</u> ancel<br>O <u>p</u> tions |

Kết quả hồi qui xuất hiện!

| 🐖 EViews                                                                              |                                                                                                    |                                                                      |                                                                                            |                                                    |                                                                         |                   |
|---------------------------------------------------------------------------------------|----------------------------------------------------------------------------------------------------|----------------------------------------------------------------------|--------------------------------------------------------------------------------------------|----------------------------------------------------|-------------------------------------------------------------------------|-------------------|
| <u>File Edit Objects View Procs</u>                                                   | s <u>Q</u> uick O <u>p</u> tions <u>W</u> indov                                                                    | v <u>H</u> elp                                                       |                                                                                            |                                                    |                                                                         |                   |
|                                                                                       |                                                                                                    |                                                                      |                                                                                            |                                                    |                                                                         |                   |
|                                                                                       | Equation: UNTITLED                                                                                                 | ) Workfile: P                                                        | М                                                                                          |                                                    |                                                                         |                   |
|                                                                                       | View Procs Objects Prin                                                                                            | t Name Freeze                                                        | Estimate Fore                                                                              | cast Stats R                                       | esids                                                                   |                   |
| Workfile: PM - (y:\shd<br>View Procs Objects Gr<br>Range: 1 27<br>Sample: 1 27<br>Ø c | Dependent Variable: Y<br>Method: Least Square<br>Date: 06/09/02 Time:<br>Sample: 1 27<br>Included observations:    | s<br>15:39<br>27                                                     |                                                                                            |                                                    |                                                                         |                   |
| ⊠ firm<br>⊠ k                                                                         | Variable                                                                                                    | Coefficient                                                          | Std. Error                                                                                 | t-Statistic                                        | Prob.                                                                   |                   |
| ⊠ I<br>⊠ resid<br>⊠ va                                                                | c<br>x                                                                                                    | 1.069265<br>0.636970                                                 | 0.131759<br>0.075408                                                                       | 8.115322<br>8.446983                               | 0.0000<br>0.0000                                                        |                   |
| <u>м</u> х<br>у                                                                       | R-squared<br>Adjusted R-squared<br>S.E. of regression<br>Sum squared resid<br>Log likelihood<br>Durbin-Watson stat | 0.740533<br>0.730155<br>0.185013<br>0.855741<br>8.285586<br>1.903585 | Mean depen<br>S.D. depend<br>Akaike info o<br>Schwarz crit<br>F-statistic<br>Prob(F-statis | dent var<br>ent var<br>criterion<br>erion<br>stic) | -0.002291<br>0.356159<br>-0.465599<br>-0.369611<br>71.35152<br>0.000000 |                   |
|                                                                                       |                                                                                                    |                                                                      | Path = $y(\lambda)$                                                                        | short course in                                    | econometrics\data                                                       | DB = none WF = pn |

Hãy giải thích từng mục trong bảng trên và liên hệ nó với phần ghi bài giảng của Anh/Chị.

#### Ước lượng phép hồi qui bội

Nếu hàm sản xuất của chúng ta không có lợi thế kinh tế không đổi theo qui mô, thì ràng buộc  $\beta_2 + \beta_3 = 1$  không hiệu lực, và chúng ta không thể đơn giản hoá hàm sản xuất Cobb-Douglas như chúng ta đã làm ở trên. Thay vào đó, chúng ta có thể viết phần xác định kinh tế lượng như sau:

$$\ln(q_i) = \beta_1 + \beta_2 \ln(L_i) + \beta_3 \ln(K_i) + \varepsilon_i$$

trong đó q = VA.

Với mục đích ước tính phương trình này, hãy nhấp Quick / Estimate Equation và sau đó đánh

máy vào hộp Xác định phương trình (Equation Specification) như sau :

### log(VA) C log(L) log(K)

Hãy lưu ý tới sự khác biệt giữa điều chúng ta đã làm ở đây với điều chúng ta đã làm trong ví dụ trước. Trong ví dụ trước, tôi muốn sử dụng ký hiệu đúng như các ký hiệu trong bài giảng, nên tôi đã tạo ra các biến mới có tên là X và Y. Tuy nhiên, chúng ta không cần phải làm điều đó trên EViews. Việc này có một lợi điểm lớn. Trong kết quả nêu ra sau đây, những biến đổi này của các biến được chỉ rõ !

| H EViews                                                                        |                                                                                                    |                                                                      |                                                                                            |                                                     |                                                                        |           |         |
|---------------------------------------------------------------------------------|----------------------------------------------------------------------------------------------------|----------------------------------------------------------------------|--------------------------------------------------------------------------------------------|-----------------------------------------------------|------------------------------------------------------------------------|-----------|---------|
| <u>File Edit Ubjects View Proc</u>                                              | is <u>U</u> uick U <u>p</u> tions <u>W</u> indov                                                                   | w <u>H</u> elp                                                       |                                                                                            |                                                     |                                                                        |           |         |
|                                                                                 | Equation: UNTITLE                                                                                                  | ) Workfile: P                                                        | M                                                                                          |                                                     |                                                                        |           |         |
|                                                                                 | View Procs Objects Prin                                                                                            | nt Name Freeze                                                       | Estimate Fore                                                                              | cast Stats R                                        | esids                                                                  |           |         |
| Workfile: PM - (y: \sha<br>View Procs Objects Gr<br>Range: 1 27<br>Sample: 1 27 | Dependent Variable: L<br>Method: Least Square<br>Date: 06/09/02 Time:<br>Sample: 1 27<br>Included observations:    | OG(VA)<br>s<br>: 15:43<br>27                                         |                                                                                            |                                                     |                                                                        |           |         |
| ₩ firm<br>₩ k                                                                   | Variable                                                                                                    | Coefficient                                                          | Std. Error                                                                                 | t-Statistic                                         | Prob.                                                                  |           |         |
| ⊠ I<br>⊠ resid<br>⊠ va<br>⊻ x                                                   | C<br>LOG(L)<br>LOG(K)                                                                                              | 1.170644<br>0.602999<br>0.375710                                     | 0.326782<br>0.125954<br>0.085346                                                           | 3.582339<br>4.787457<br>4.402204                    | 0.0015<br>0.0001<br>0.0002                                             |           |         |
|                                                                                 | R-squared<br>Adjusted R-squared<br>S.E. of regression<br>Sum squared resid<br>Log likelihood<br>Durbin-Watson stat | 0.943463<br>0.938751<br>0.188374<br>0.851634<br>8.350541<br>1.885989 | Mean depen<br>S.D. depend<br>Akaike info o<br>Schwarz crit<br>F-statistic<br>Prob(F-statis | dent var<br>lent var<br>criterion<br>erion<br>stic) | 7.443631<br>0.761153<br>-0.396336<br>-0.252355<br>200.2489<br>0.000000 |           |         |
|                                                                                 |                                                                                                    |                                                                      |                                                                                            |                                                     |                                                                        |           |         |
|                                                                                 |                                                                                                    |                                                                      | Path = y:\                                                                                 | short course in                                     | econometrics\data                                                      | DB = none | WF = pm |

Giải thích kết quả này và liên hệ từng con số với phần ghi bài giảng trên lớp .

Cuối cùng, xét giả thuyết về lợi thế kinh tế không đổi theo qui mô. Chúng ta có thể phát biểu điều này như là :

$$H_0 : \beta_2 + \beta_3 = 1$$

Cách tốt nhất để kiểm định giả thuyết này trên EViews là thực hiện một kiểm định Wald. Sự trình bày đơn giản nhất của kiểm định Wald giả định rằng các giả định chuẩn cổ điển là đúng.

Sự áp đặt một ràng buộc bắt buộc (giả thuyết ) lên một phép hồi qui làm tăng tổng các bình phương phần dư (ESR). Nếu gia tăng này lớn, thì chúng ta có thể phán quyết rằng những ràng buộc này là không tương hợp với dữ liệu, vì thế chúng ta cần phải bác bỏ giả thuyết này. Câu hỏi đặt ra là một gia tăng "lớn" là "lớn" tới mức nào?

Để xây dựng kiểm định Wald, hãy chạy hai phép hồi qui : một phép không có giới hạn và một phép có giới hạn. Những phép này thu được tổng các bình phương phần dư không có giới hạn  $(ESR_U)$  và tổng các bình phương phần dư có giới hạn  $(ESR_R)$ . Trị thống kê kiểm định đối với kiểm định Wald được xác định như sau :

$$\hat{F} = \frac{\left(SSR_{R} - SSR_{U}\right)/q}{SSR_{U}/(n - k_{u})}$$

Ở đây, q, bậc tự do của tử số, bằng số các ràng buộc. Nó có thể được tính như là chênh lệch giữa các bậc tự do của các phép hồi qui có giới hạn và không có giới hạn. Bậc tự do của mẫu số bằng số bậc tự do của phép hồi qui không có giới hạn.

Các giá trị lớn của  $\hat{F}$  xảy ra khi những ràng buộc này dẫn tới một gia tăng lớn trong ESR Quy tắc quyết định là bác bỏ giả thuyết không nếu F vượt quá giá trị tới hạn phù hợp hoặc nếu giá trị **Prob** đối với kiểm định này nhỏ hơn mức độ ý nghĩa đã lựa chọn trước đây.

Sự thể hiện này cho ta một cảm nhận trực giác nào đó, nhưng trên **EViews** không cần thiết phải chạy hai phép hồi qui với mục đích thực hiện kiểm định Wald này.

Trở lại với hàm hồi qui của Anh/Chị log(Y) C log(L) log(K)

Bây giờ hãy nhấp **View / Coefficient Tests / Wald - Coefficient Restrictions**. Trong hộp thoại mở ra , đánh máy những ràng buộc bằng cách sử dụng ký hiệu liên quan tới việc đặt tên nội bộ cho các hệ số trong EViews:

$$c(2) + c(3) = 1$$

Kết quả như sau xuất hiện :

| 🕌 EViews                                       |                                                                   |                                             | _ <b>_ _ _ _</b>  |
|------------------------------------------------|-------------------------------------------------------------------|---------------------------------------------|-------------------|
| <u>File Edit Objects View Proc</u>             | s <u>Q</u> uick O <u>p</u> tions <u>W</u> indow <u>H</u> elp      |                                             |                   |
|                                                |                                                                   |                                             |                   |
|                                                | Equation: UNTITLED Workfile: PM                                   |                                             |                   |
|                                                | View Procs Objects Print Name Freeze Estimation                   | ate Forecast Stats Resids                   |                   |
| Workfile: PM - (y:\sho<br>View Procs Objects G | Wald Test:<br>Equation: Untitled                                  |                                             |                   |
| Range: 1 27 View                               | Null Hypothesis: C(2) + C(3) = 1                                  |                                             |                   |
| ⊠ c<br>⊠ firm<br>⊠ k                           | F-statistic 0.115754 Probabilit<br>Chi-square 0.115754 Probabilit | ty 0.736646<br>ty 0.733686                  |                   |
| ⊠ I<br>⊠ resid<br>⊠ va                         |                                                                   |                                             |                   |
| X<br>Y                                         |                                                                   |                                             |                   |
|                                                |                                                                   |                                             |                   |
|                                                |                                                                   |                                             |                   |
|                                                |                                                                   |                                             |                   |
|                                                | P                                                                 | Path = y:\short course in econometrics\data | DB = none WF = pm |

Liên kết giữa ký hiệu của EViews và ký hiệu trên lớp là :

$$c(1) = \hat{\beta}_{1}$$

$$c(2) = \hat{\beta}_{2}$$

$$\vdots$$

$$c(k) = \hat{\beta}_{k}$$

Trong trường hợp này trị thống kê kiểm định là  $\hat{F} = 0.115754$  và giá trị **prob** là 0.7366. **Quyết định của chúng ta là Không Phản Bác Được Giả Thuyết Này.**